## Settings For Facetime On Mac >>>CLICK HERE<<<

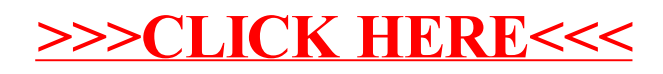